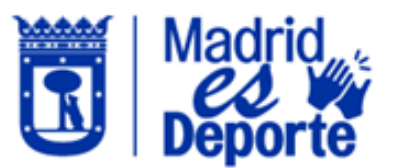

## CÓMO ADQUIRIR UN ABONO DEPORTE MADRID

1. Acceda identificándose a **Deportes/web** por cualquiera de las dos opciones disponibles.

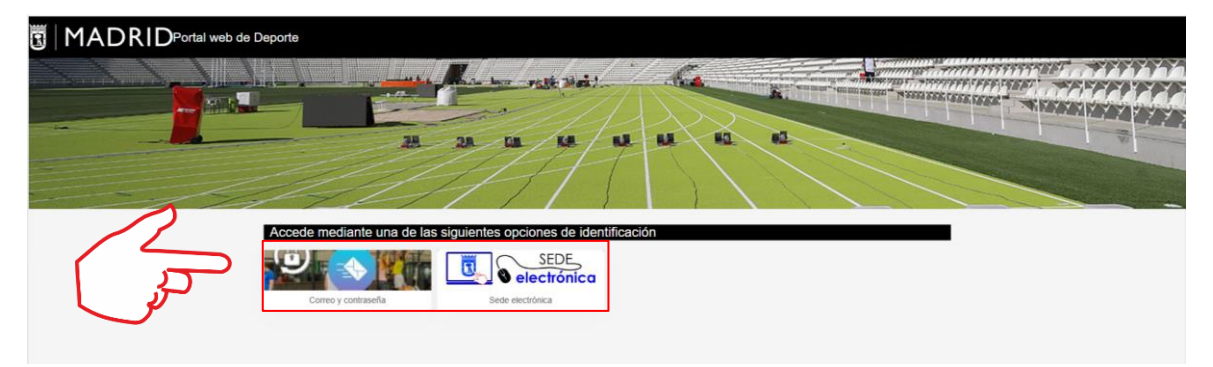

2. Una vez dentro, deslice hacia abajo hasta el apartado **"Mis gestiones"** y pulse en **"Abono y Tarjeta Deporte Madrid: Información y alta"**.

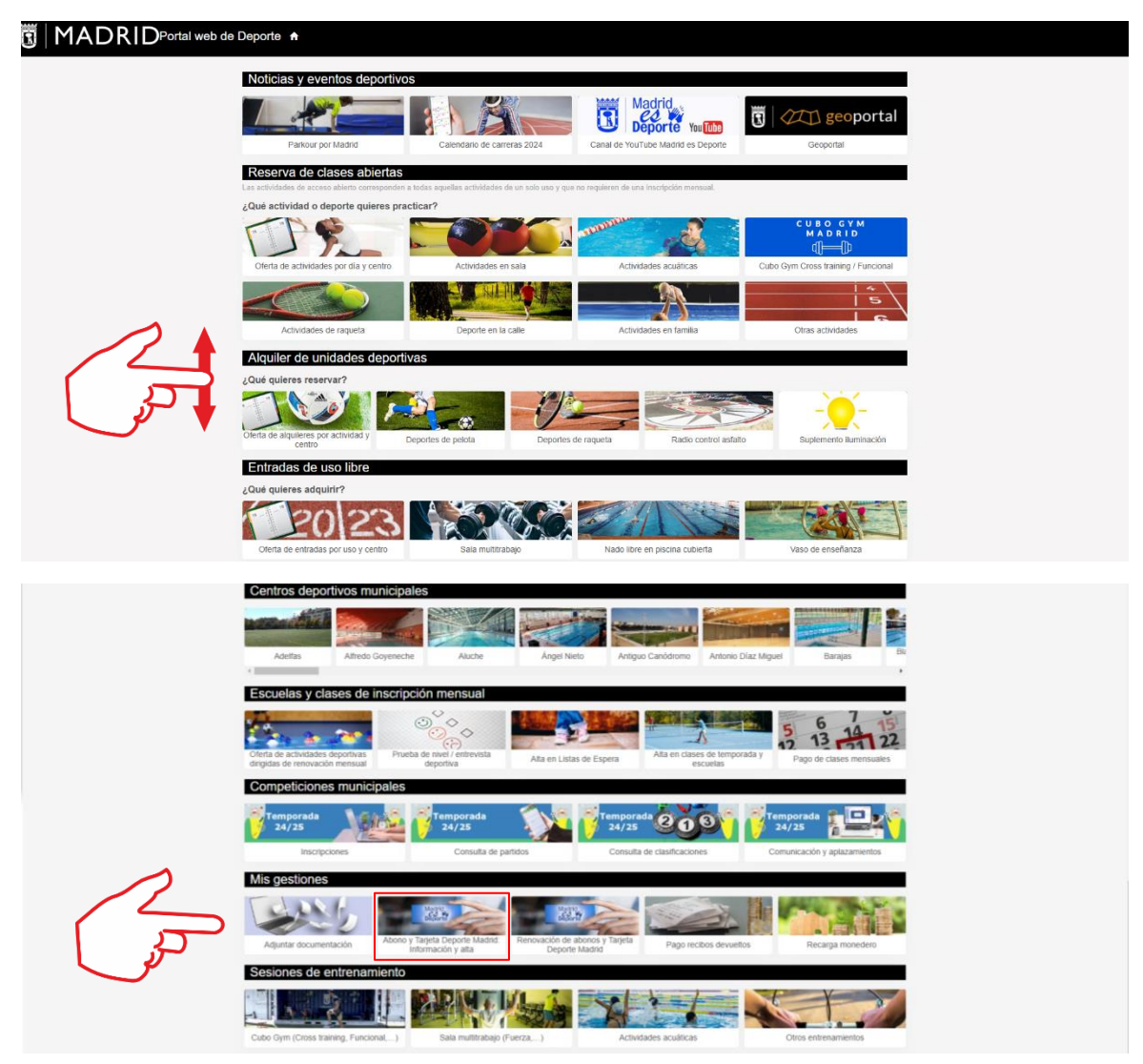

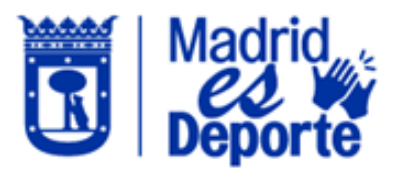

3. La siguiente pantalla le mostrará todos los abonos existentes. Seleccionamos, por ejemplo, ADM actividad dirigida.

| ← Abono y Tarjeta Deporte Mad                                                                                                    | rid: Información y alta                      |                                                                   |                                                               |                                           |  |  |
|----------------------------------------------------------------------------------------------------|----------------------------------------------|-------------------------------------------------------------------|---------------------------------------------------------------|-------------------------------------------|--|--|
| Alta Abono Deporte Madrid                                                                                                    |                                              |                                                                   |                                                               |                                           |  |  |
| Abono Deporte Madrid Total                                                                                                    | Addild reducido<br>Addild reducido           | Madrid<br>Deporte<br>Abono Deporte Madrid mensual<br>de uso libre | Abono Deporte Madrid mensual<br>sala multitrabajo y pistas de | Abono Deporte Madrid aclividad<br>direnta |  |  |
| Abono Deporte Madrid                                                                                                    | cterísticas de cada abono <b>PULSE AQUÍ</b>  |                                                                   |                                                               | J.                                        |  |  |
| Tarjeta Deporte Madrid                                                                                                    |                                              | 2000                                                              |                                                               |                                           |  |  |
|                                                                                                    |                                              | Carl a Carl                                                       |                                                               |                                           |  |  |
| Tanjeta Deporte Madrid Adulto                                                                                                    | Tanjeta Depone Madno Joven                   | Tarjeta Depone Madrid                                             | i intantii Tarjeta                                            | Deporte Madrid Mayor                      |  |  |
| Tarjeta Deporte Madrid<br>Se abonará al inscribirse en una activida<br>sus modalidades.                                                                                                    | ad deportiva dirigida, en los supuestos en   | los que el beneficiario no se                                     | a titular de un Abono Deporte                                 | e Madrid en cualquiera de                 |  |  |
| No existiră la obligación de abonar esta                                                                                                    | arifa por la inscripción en cursos intensivo | 5.                                                                |                                                               |                                           |  |  |
| Será válida para toda la temporada deportiva (1 de septiembre a 31 de agosto) y su pago será único por persona, independientemente del número de actividades<br>dirigidas y/o centros deportivos.                  |                                              |                                                                   |                                                               |                                           |  |  |
| Se renovará al principio de cada temporada deportiva junto con la primera cuota mensual de la actividad dirigida.                                                                                                  |                                              |                                                                   |                                                               |                                           |  |  |
| Las personas con discapacidad abonarán el precio de la Tarjeta Deporte Madrid por cada una de las actividades programadas especificamente para estos colectivos;<br>estando exentos del abono de la cuota mensual. |                                              |                                                                   |                                                               |                                           |  |  |
| Las personas en situación de exclusión social que tengan derecho a la reducción del 100% en el pago de las tanfas 2 y 4 tendrán una reducción del 100% en el pago de la Tarjeta Deporte Madrid.                    |                                              |                                                                   |                                                               |                                           |  |  |

## 4. Una vez dentro vamos a volver a seleccionar "ADM ACTIVIDAD DIRIGIDA".

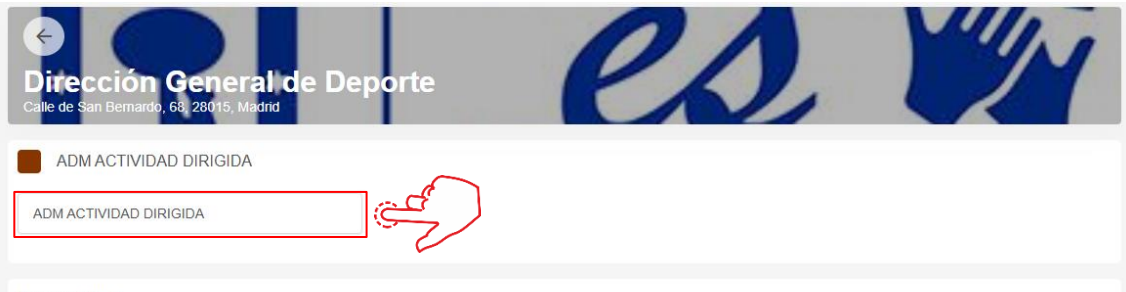

## Normativa

La utilización de las unidades deportivas implica la aceptación de la norma que regula el establecimiento de los precios públicos por la prestación en centros deportivos y demás normativa vigente. Acceda a la normativa de precios públicos">Acceda a la normativa de precios públicos Acceda al Reglamento sobre la utilización de las instalaciones y servicios deportivos municipales Puede ponerse en contacto con su centro deportivo (consulte aquí la dirección y teléfono de los centros deportivos) para solicitar información sobre los horarios y aforos disponibles en cada uno de los días.

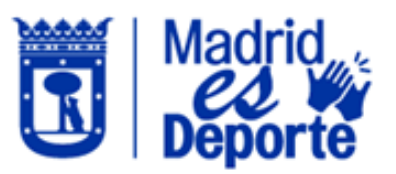

5. Ahora tendremos la opción de seleccionar el mes en el que nos encontramos o el mes siguiente. **Es importante saber que**, si nos encontramos, por ejemplo, superado la mitad del mes actual, el abono tendrá una reducción del 50% en su precio.

Cuando hayamos seleccionado la opción que queramos pulsamos en "continuar".

| Calle de San Bernardo, 68 20015, Madrid                                                                                                    |
|----------------------------------------------------------------------------------------------------|
| ADM ACTIVIDAD DIRIGIDA                                                                                                    |
| Periodos de validez                                                                                                    |
| 01/01/2025 - Indefinido 01/02/2025 - Indefinido                                                                                                    |
| Tipo de pago de la cuota Mensual                                                                                                    |
| Normativa                                                                                                    |
| La utilización de las unidades deportivas implica la aceptación de la norma que regula el establecimiento de los precios públicos por la prestación en centros deportivos y demás normativa vigente. Acceda a la normativa de precios públicos <sup>®</sup> >Acceda a la normativa de precios públicos Acceda a la Reglamento sobre la utilización de las instalaciones y servicios deportivos municipales Puede ponerse en contacto con su centro deportivo (consulte aquí la dirección y teléfono de los centros deportivos) para solicitar información sobre los horarios y aforos disponibles en cada uno de los días. |

 Tendremos la opción de pagar con tarjeta o con el dinero que tengamos en el monedero. El abono se añadirá al "Carrito de compra" y si estamos de acuerdo pulsaremos en "Confirmar la compra".

| *<br>Di<br>Calle | rección General de Dep<br>de Sin Benado. 62 20015 Mache   | orte                |
|------------------|-----------------------------------------------------------|---------------------|
|                  |                                                           |                     |
| Θ                | ADM ACTIVIDAD DIRIGIDA                                    |                     |
|                  | viernes, 3 de enero de 2025                               |                     |
|                  |                                                           | 35,00 €             |
| Total            | d.                                                        | 35,00€              |
| Forma c          | de pago                                                   | Eliminar el carrito |
| 0                | Tarjeta bancaria                                          |                     |
| 0                | Monedero<br>Saldo disponible 0,00 €<br>Saldo insuficiente |                     |
| Datos d          | le envío del justificante                                 |                     |
|                  |                                                           |                     |
|                  |                                                           |                     |
|                  |                                                           |                     |
| Confi            | irmar la compra                                           |                     |

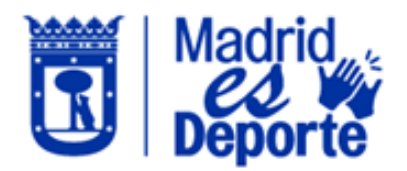

7. Por último, introduciremos los datos de pago y hacemos clic en "Pagar".

|                                      |                                                                                            | Compra on-li                                           |
|--------------------------------------|--------------------------------------------------------------------------------------------|--------------------------------------------------------|
| iberCaja <del>- (C.</del>            | Cor                                                                                        | nfirmación del pago                                    |
| Forma de pago                        | Datos del pago                                                                             |                                                        |
| Pago con tarjeta VISA SECORE D Check | Número de operación:<br>8053388669<br>Tarjeta: Fech<br>01<br>Código seguridad:<br>Loué es? | Importe:<br>35 €<br>a caducidad (MM/AAAA):<br>✓ 2025 ✓ |
| CANCELAR<br>Volver al comercio       | 2<br>55                                                                                    | Description (1997)                                     |